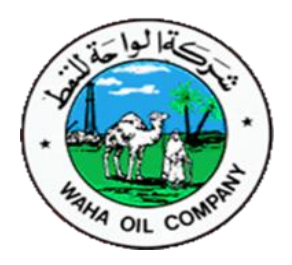

# شركة الواحة للنفط

### إدارة تقنية المعلومات والاتصالات

## منظومة النظام الشامل ERP

دليل المستخدم لطلب إجازة عن طريق النظام الشامل ERP

إدارة تقنية المعلومات والاتصالات – مراقبة تطوير ومتابعة النظام الشامل ERP

شركة الواحة للنفط

1

|                       | لموضحة في الشكل التالي :-                                                                                                    | ) (wo                                 | DC Man                     | ager S                      | Self Ser         | <br>– إختيار الصلاحية ( ves         |
|-----------------------|----------------------------------------------------------------------------------------------------|---------------------------------------|----------------------------|-----------------------------|------------------|-------------------------------------|
| <u> </u>              |                                                                                                    |                                       |                            | 🙀 Favorite                  | 45 ▼             | Diagnostics Logout Preferences Help |
| terprise Search 🛛 All | Go Search                                                                                                    | Results Displa                        | y Preference               | Standard 🗸                  |                  | Logged In As <b>146</b> 5           |
| Main Menu             | My Worklist From There are no notifications in this view. TIP Vacation Rules - Redirect or auto-respond to notifications. TIP Worklist Access - Specify which users can view and act upon your TIP If you require any further information, feel free to contact the fol | Type<br>notifications.<br>owing: MAT/ | Subject<br>77553, FIN /775 | <b>Sent</b><br>58, HR /7754 | Full List<br>Due |                                     |

شکل رقم (1)

2 – بعد اختيار الصلاحية الموضحة في الشكل رقم (1), ستظهر لك الشاشة التالية والتي تبين لك جميع الموظفين التابعين لك.

|                                                          |                    | n Navigator 🕻                  | 🗸 🍇 Favorites 🔻 🛛 Diagnostics Home | Logout Prefe      | erences Help        |
|----------------------------------------------------------|--------------------|--------------------------------|------------------------------------|-------------------|---------------------|
| Name Employee Number                                     | Go Advanced Search | <u>1y List</u>                 |                                    |                   |                     |
| Absence Management: People in Hierarchy                  |                    |                                |                                    |                   |                     |
| <b>\$</b>                                                |                    |                                |                                    |                   |                     |
| Focus Name                                               | Assignment Number  | Job                            | Department                         | Action            | Details             |
| وليد عبدالسلام على عبدالجبار ABDULAJABAR, وليد عبدالسلام |                    |                                |                                    |                   |                     |
| طه عبدالرحمن الصيد أبوشعالة ABUSHALA,                    | 14885              | 2024.Professional.2.Analyst    | Oracle Apps Suport Sect.B24011     | ₿                 |                     |
| رواد الهادى محمد أحمد AHMAD, رواد الهادى                 | 14887              | 4023. Technical. 4. Technician | Help Desk Sect.B41011              | ₿.                |                     |
| فاطمة التهامي اللافي الفازع ALFAZEA                      | 14890              | 2024.Professional.2.Analyst    | Desktop apps Suport Sect.B23011    |                   | =                   |
| أحمد ميلاد على كامور ،KAMOUR                             | 14884              | 4023. Technical. 4. Technician | Information Security Sect.B43011   | ₿                 |                     |
|                                                          |                    |                                | 1                                  |                   |                     |
| About this Page Privacy Statement                        | Diagnostics Hom    | e Logout Preferences Help      | Copyright                          | (c) 2006, Oracle. | All rights reserved |

شکل رقم (2)

إدارة تقنية المعلومات والاتصالات - مراقبة تطوير ومتابعة النظام الشامل ERP

<mark>ملاحظة:</mark> يرجى التأكد من أن جميع الموظفين الذين ينتمون إلى القسم أو المراقبة أو الإدارة التي تشغلها موجودين في القائمة كما هو موجود بالشكل رقم (2). وفي حاله أن أحد الموظفين غير موجود يرجى التواصل مع إدارة الموارد البشرية على أحد الأرقام التالية :( 26208 - 26204 - 26200) حتى يتم تحديث هذه القائمة.

3- اختيار الموظف المراد تقديم إجازة له ثم النقر على الأيقونة في قائمة (Action) كم هو موضح بالشكل التالى:

|              |                                           |                             | 📅 Navigator 🔻                  | 🖌 🧕 Favorites 🔻 🛛 Diagnostics Home | Logout Prefe     | erences Help        |
|--------------|-------------------------------------------|-----------------------------|--------------------------------|------------------------------------|------------------|---------------------|
| Name         | Employee Number                           | Go <u>Advanced Search</u> M | <u>y List</u>                  |                                    |                  |                     |
| Absence I    | lanagement: People in Hierarchy           |                             |                                |                                    |                  |                     |
| ¢            |                                           |                             |                                |                                    |                  |                     |
| Focus Nar    | ne                                        | Assignment Number           | Job                            | Department                         | Action           | Details             |
|              | ABDULAJABAR, وليد عبدالسلام على عبدالجبار |                             |                                |                                    |                  |                     |
|              | طه عبدالرحمن الصيد أبوشعالة ,ABUSHALA     | 14885                       | 2024.Professional.2.Analyst    | Oracle Apps Suport Sect.B24011     |                  |                     |
|              | رواد الهادي محمد أحمد ,AHMAD              | 14887                       | 4023. Technical. 4. Technician | Help Desk Sect.B41011              |                  |                     |
|              | فاطمة التهامي اللافي الفازع ALFAZEA,      | 14890                       | 2024.Professional.2.Analyst    | Desktop apps Suport Sect.B23011    |                  |                     |
|              | أحمد ميلاد على كامور ,KAMOUR              | 14884                       | 4023.Technical.4.Technician    | Information Security Sect.B43011   |                  | Ē                   |
|              |                                           |                             |                                |                                    |                  |                     |
| About this P | lage Privacy Statement                    | Diagnostics Home            | Logout Preferences Help        | Copyright (                        | c) 2006, Oracle. | All rights reserved |

شکل رقم (3)

4 - يجب التأكد من رصيد الإجازة للموظف عن طريق اختيار القائمة (Entitlement Balances) كما هو موضح بالشكل التالى:

|                                                   |                            |                    | •                        | IN INAVIG | alor 🔻 📑 F    | avontes -  | <ul> <li>Diagnostics Home Logout Preferences Heip</li> </ul> |
|---------------------------------------------------|----------------------------|--------------------|--------------------------|-----------|---------------|------------|--------------------------------------------------------------|
| Absence Management: Summary                       |                            |                    |                          |           |               |            |                                                              |
| Employee Name                                     |                            |                    |                          |           | Contingent    | Worker Na  | Name                                                         |
| Contingent Worker Number                          |                            |                    |                          |           | Empl          | oyee Num   | mber                                                         |
| Assignment Start Date                             |                            |                    |                          |           | Assignm       | ent End D  | Date                                                         |
| Business Group                                    |                            |                    |                          |           | Assig         | nment Sta  | tatus                                                        |
| Marital Status                                    |                            |                    |                          |           |               | Posi       | sition                                                       |
| Assignment Category                               |                            |                    |                          |           |               |            | dof                                                          |
| Department                                        |                            |                    |                          |           |               | Locat      | ation                                                        |
| Manager                                           |                            |                    |                          |           | Organization  | Email Addi | dress                                                        |
| Salary                                            |                            |                    |                          |           | Pertor        | mance Ka   | ating                                                        |
| Performance Review Date                           |                            |                    |                          |           | Ye            | ars or Sen | Prvice                                                       |
| Applications Exist?                               |                            |                    |                          |           | TOLdi         | Training L | Days                                                         |
| Reople Group                                      |                            |                    |                          |           |               | Salary R   | Racie                                                        |
| People Group                                      |                            |                    |                          |           |               | Juliary D  | 0030                                                         |
|                                                   |                            |                    |                          |           |               |            |                                                              |
|                                                   |                            |                    |                          |           |               |            |                                                              |
| Absence Summary Entitlement Balances              | ، الزر الموضح              | الإجازه الضغظ علم  | لمعرفه رصيد              |           |               |            |                                                              |
| Soarch                                            |                            |                    |                          |           |               |            |                                                              |
| Search                                            |                            |                    |                          |           |               |            |                                                              |
|                                                   |                            |                    |                          |           |               |            |                                                              |
| Note that the search is case insensitive          |                            |                    |                          |           |               |            |                                                              |
| Absence Type                                      | ~ Abs                      | ence Category      | $\sim$                   |           |               |            |                                                              |
| Approval Status 🗸                                 | A                          | osence Status      | $\sim$                   |           |               |            |                                                              |
| Start Date                                        |                            | End Date           |                          |           |               |            |                                                              |
| (example: 20-Sep-2020)                            |                            | End back           |                          |           |               |            |                                                              |
| Go Clear                                          |                            |                    |                          |           |               |            |                                                              |
| Create Absence                                    |                            |                    | 01                       | Drovious  | 1-10 × Ne     | vt 10 @    |                                                              |
| Create Absence                                    | Duration                   |                    | -                        | FIEVIOUS  | 1-10 - 14     | AC 10 C    |                                                              |
| Churt Data and Data Alarman Tura Alarman Cata     | Duration                   |                    | - Currentine Desurements | Detaile   | Undete Confin |            |                                                              |
| Start Date V End Date Absence Type Absence Catego | ory Days Hours Approval St | atus Absence Statu | s Supporting Documents   | Details   | Update Confir | m Delete   | e                                                            |
| 01-Jan-2021 05-Jan-2021 Annual Leave Paid Leave   | 3 Work in Prog             | ress Confirmed     | 01                       |           | 2 0W          | <b>E</b>   |                                                              |
| 01-Dec-2020 04-Dec-2020 Annual Leave Paid Leave   | 3 Work in Prog             | ress Confirmed     | 0                        |           | / 🖓           |            |                                                              |
| 01-Dec-2020 04-Dec-2020 Annual Leave Paid Leave   | 3 Pending App              | oval Confirmed     | 0                        |           | 2 B           | G          |                                                              |

شكل رقم (4)

5 – بعد اختيار القائمة (Entitlement Balances) اضغط على ( Show Accrual Balances ) كما هو موضح بالشكل التالي وذلك لمعرفة رصيد إجازة الموظف: -

|                                                |                                           | 🏛 Navigator 🔻 🏾 🍓 Favorites 🔻 | Diagnostics Home Logout Preferences Help        |
|------------------------------------------------|-------------------------------------------|-------------------------------|-------------------------------------------------|
| Absence Management: Summary                    |                                           |                               |                                                 |
| Employee Name                                  | وليد عبدالسلام علي عبدالجبار ,ABDULAJABAR | Employee Number               | 14654                                           |
| Assignment Start Date                          | 27-Sep-2020                               | Assignment End Date           |                                                 |
| Business Group                                 | Waha OIL Company                          | Assignment Status             | Active Assignment                               |
| Marital Status                                 | Single                                    | Position                      | 2094.B8050.JR SYS & PROG ANAL.                  |
| Assignment Category                            | CITY-Based                                | Job                           | 2024.Professional.2.Analyst                     |
| Department                                     | Oracle Apps Suport Sect.B24011            | Location                      | 011.Tripoli Main Office building 1              |
| Manager                                        | نادية محمد عيادي أحمد سليمان ,SULIMAN     | Organization Email Address    | walid.abdelslam@wahaoil.ly                      |
| Salary                                         | 19,020.000 LYD                            | Performance Rating            | 4 - Very Good                                   |
| Performance Review Date                        | 01-Mar-2019                               | Years of Service              | 7.59                                            |
| Total Number of Absences                       | 7                                         | Total Training Days           | 0                                               |
| Applications Exist?                            | No                                        | Grade                         | B8                                              |
| People Group                                   | Local                                     | Salary Basis                  | WOC_LOCAL_SAL_BASIS                             |
|                                                |                                           |                               |                                                 |
|                                                |                                           |                               |                                                 |
|                                                |                                           |                               |                                                 |
| Absence Summary Entitlement Balances           |                                           |                               |                                                 |
|                                                |                                           |                               |                                                 |
| ب هنا <mark>⊖ Show Accrual Balances منا</mark> | الضغظ على                                 |                               |                                                 |
|                                                |                                           |                               |                                                 |
|                                                |                                           |                               |                                                 |
|                                                |                                           |                               |                                                 |
| Return to People in Hierarchy                  |                                           |                               |                                                 |
|                                                | Diagnostics Home Logout Preferences He    | lp                            |                                                 |
| About this Page Privacy Statement              |                                           |                               | Copyright (c) 2006, Oracle. All rights reserved |
|                                                |                                           |                               |                                                 |
|                                                |                                           |                               |                                                 |
|                                                |                                           |                               |                                                 |

شکل رقم (5)

6 - الشكل رقم (6) يبين عدد أيام رصيد الإجازة المتبقية للموظف: -

|                                                                            |                                                                                         | 🔒 Navigator 🔻 🏩 Favorites 🔻                                             | Diagnostics Home Logout Preferences Hel                     |
|----------------------------------------------------------------------------|-----------------------------------------------------------------------------------------|-------------------------------------------------------------------------|-------------------------------------------------------------|
| Absence Management: Summary                                                |                                                                                         |                                                                         |                                                             |
| Employee Name<br>Assignment Start Date<br>Business Group<br>Marital Status | ABDULAJABAR, وليد عبدالبسلام علي عبدالجبار<br>27-Sep-2020<br>Waha OIL Company<br>Sindle | Employee Number<br>Assignment End Date<br>Assignment Status<br>Position | 14654<br>Active Assignment<br>2094 BR050 JB SYS & PROG ANAL |
| Assignment Category                                                        | CITY-Based                                                                              | Job                                                                     | 2024.Professional.2.Analyst                                 |
| Department                                                                 | Oracle Apps Suport Sect.B24011                                                          | Location                                                                | 011.Tripoli Main Office building 1                          |
| Manager                                                                    | نادية محمد عيادي أحمد سليمان (SULIMAN                                                   | Organization Email Address                                              | walid.abdelslam@wahaoil.ly                                  |
| Salary                                                                     | 19,020.000 LYD                                                                          | Performance Rating                                                      | 4 - Very Good                                               |
| Performance Review Date                                                    | 01-Mar-2019<br>7                                                                        | Years of Service                                                        | 7.59                                                        |
| Applications Exist?                                                        | No                                                                                      | Grade                                                                   | B8                                                          |
| People Group                                                               | Local                                                                                   | Salary Basis                                                            | WOC_LOCAL_SAL_BASIS                                         |
|                                                                            |                                                                                         |                                                                         |                                                             |
| Absence Summary Entitlement Balances                                       |                                                                                         |                                                                         |                                                             |
| ✓TIP Enter the date for which you wish to view Leave acc<br>Effective Date | nuals.<br>سوف يظهر لك هنا عدد أيام الرصيد                                               |                                                                         |                                                             |
| Return to People in Hierarchy                                              |                                                                                         |                                                                         |                                                             |
| About this Page Privacy Statement                                          | Diagnostics Home Logou                                                                  | t Preferences Help                                                      | Copyright (c) 2006, Oracle. All rights resen                |
|                                                                            | ئل رقم (6)                                                                              | شك                                                                      |                                                             |
| لشكل التالي:                                                               | Absence Sum) کما هو موضح با                                                             | نقوم بالضغط على قائمة (mary                                             | 7 - بعد التأكد من رصيد الإجازه                              |
|                                                                            |                                                                                         |                                                                         |                                                             |
| قبة تطوير ومتابعة النظام الشامل ERP                                        | إدارة تقنية المعلومات والاتصالات – مرا                                                  |                                                                         | شركة الواحة للنفط                                           |
|                                                                            | 4                                                                                       |                                                                         |                                                             |

|                                                  |                                           | 🏛 Navigator 🔻 🏾 👧 Favorites 🔻 | Diagnostics Home Logout Preferences Help |
|--------------------------------------------------|-------------------------------------------|-------------------------------|------------------------------------------|
| Absence Management: Summary                      |                                           |                               |                                          |
| Employee Name                                    | وليد عبدالسلام علي عبدالجبار ABDULAJABAR, | Employee Number               | 14654                                    |
| Assignment Start Date                            | 27-Sep-2020                               | Assignment End Date           |                                          |
| Business Group                                   | Waha OIL Company                          | Assignment Status             | Active Assignment                        |
| Marital Status                                   | Single                                    | Position                      | 2094.B8050.JR SYS & PROG ANAL.           |
| Assignment Category                              | CITY-Based                                | Job                           | 2024.Professional.2.Analyst              |
| Department                                       | Oracle Apps Suport Sect.B24011            | Location                      | 011.Tripoli Main Office building 1       |
| Manager                                          | نادية محمد عيادي أحمد سليمان (SULIMAN     | Organization Email Address    | walid.abdelslam@wahaoil.ly               |
| Salary                                           | 19,020.000 LYD                            | Performance Rating            | 4 - Very Good                            |
| Performance Review Date                          | 01-Mar-2019                               | Years of Service              | 7.59                                     |
| I OTAI NUMBER OF ADSENCES                        | /                                         | Total Training Days           | 0                                        |
| Applications Exist?                              | NO                                        | Gidue<br>Salary Paris         |                                          |
|                                                  | Local                                     | Sidal y Dabis                 | WOC_LOCAL_SAL_BASIS                      |
| •                                                |                                           |                               |                                          |
|                                                  |                                           |                               |                                          |
| Absence Summary Entitlement Balances             |                                           |                               |                                          |
|                                                  |                                           |                               |                                          |
| - Hide Accrual Balances                          |                                           |                               |                                          |
| TIP The accrual habrage are as of 05 Oct-2020    |                                           |                               |                                          |
| TIP Fine accidal balances are as of, 05-0002020. | ruals                                     |                               |                                          |
| Effective Date                                   |                                           |                               |                                          |
| Go                                               |                                           |                               |                                          |
| MOC Assuel Levie Assuel Dec. 63 E                |                                           |                               |                                          |
| WOC Annual Leave Accrual Plan 02.5               |                                           |                               |                                          |
|                                                  |                                           |                               |                                          |
|                                                  |                                           |                               |                                          |
| Return to People in Hierarchy                    |                                           |                               |                                          |

شکل رقم (6)

#### 8 - انقر على الزر (Create Absence) كما هو موضح بالشكل التالي:

|                                                 |                                                               | 🏛 Navigator 🔻 🗔 Favorites 🔻                      | Diagnostics Home Logout Preferences Help |
|-------------------------------------------------|---------------------------------------------------------------|--------------------------------------------------|------------------------------------------|
| Absence Management: Summary                     |                                                               |                                                  |                                          |
| Employee Name                                   | وليد عبدالسلام علي عبدالجبار ABDULAJABAR,                     | Employee Number                                  | 14654                                    |
| Assignment Start Date                           | 27-Sep-2020                                                   | Assignment End Date                              |                                          |
| Business Group                                  | Waha OIL Company                                              | Assignment Status                                | Active Assignment                        |
| Marital Status                                  | Single                                                        | Position                                         | 2094.B8050.JR SYS & PROG ANAL.           |
| Assignment Category                             | CITY-Based                                                    | Job                                              | 2024.Professional.2.Analyst              |
| Department                                      | Oracle Apps Suport Sect.B24011                                | Location                                         | 011.Tripoli Main Office building 1       |
| Manager                                         | نادية محمد عيادي أحمد سليمان ,SULIMAN                         | Organization Email Address                       | walid.abdelslam@wahaoil.ly               |
| Salary                                          | 19,020.000 LYD                                                | Performance Rating                               | 4 - Very Good                            |
| Performance Review Date                         | 01-Mar-2019                                                   | Years of Service                                 | 7.57                                     |
| Total Number of Absences                        | 7                                                             | Total Training Days                              | 0                                        |
| Applications Exist?                             | No                                                            | Grade                                            | B8                                       |
| People Group                                    | Local                                                         | Salary Basis                                     | WOC_LOCAL_SAL_BASIS                      |
| Absence Summary Entitlement Balances<br>Search  |                                                               |                                                  |                                          |
| Note that the search is case insensitive        |                                                               |                                                  |                                          |
| Absence Type                                    | Absence Category                                              |                                                  |                                          |
| Approval Status                                 | <ul> <li>Absence Status</li> </ul>                            | ~                                                |                                          |
| Start Date                                      | End Date                                                      |                                                  |                                          |
| (example: 30-Sep-2020)<br>Go Clear              |                                                               |                                                  |                                          |
| Create Absence                                  |                                                               | S Previous 1-10 V Next 10 S                      |                                          |
| Start Date V End Date Absence Type Absence Cate | Duration<br>gory Days Hours Approval Status Absence Status Su | pporting Documents Details Update Confirm Delete |                                          |
| 01-Jan-2021 05-Jan-2021 Annual Leave Paid Leave | e 3 Work in Progress Confirmed                                | 0 🔲 🦯 🖓 🖪                                        |                                          |
|                                                 |                                                               |                                                  |                                          |

شکل رقم (7)

9 - سوف تطهر لك شاشة إدخال الإجازة كما هو موضح بالشكل التالي:

|                                                                                                    |                                                            | 🏦 Navigator 🔻            | 🙀 Favorites 🔻                                                    | Diagnostics I                                          | Home Lo                                                                                                    | ogout Pre                                    | ferenc                          | es He                                                                              |
|----------------------------------------------------------------------------------------------------|------------------------------------------------------------|--------------------------|------------------------------------------------------------------|--------------------------------------------------------|----------------------------------------------------------------------------------------------------|----------------------------------------------|---------------------------------|------------------------------------------------------------------------------------|
| Create Absence: Enter Absence Details                                                                                                    |                                                            |                          |                                                                  |                                                        |                                                                                                    |                                              |                                 |                                                                                    |
| Employee Name <b>ABDULAJABAR, می عبدالحبار</b><br>Organization Email Address <u>walid.abdelslam@wahaol.ly</u><br>elect Confirmed if you are sure of the dates of your absence, otherwise select Planned. Selec<br>he number of days or hours you are requesting.<br>Indicates required field | وليد عبدالسلام ع<br>an Absence Type, and enter any other i | nformation you want to r | Employee Number 1<br>Business Group V<br>ecord for your request. | Canc<br>4654<br>Jaha OIL Company<br>You can choose the | e <u>l</u> Sa<br>Calculate                                                                                                    | ave For La                                   | ater<br>Buttor                  | Ne <u>x</u><br>to see                                                              |
| * Absence Status Confirmed 🗸                                                                                                    | _                                                          |                          |                                                                  | 🔇 S                                                    | eptember                                                                                                    | 202                                          | 0                               | $\sim$                                                                             |
| * Absence Type<br>Absence Category<br>* Absence Reason<br>Duration<br>Buration<br>* Start Date<br>(example: 15-Sep-2)<br>End Date<br>* TIP Start Date is required.<br>Days<br>Total<br>Replaced By                                                                                           | Start Time HH:MM (12:00-11:59) End Time Calculate Duration |                          |                                                                  | Sun<br>30<br>6<br>13<br>20<br>27                       | Mon         Tr           31         :           7         4           14         1           21         2           28         2 | ue Wed<br>1 2<br>3 9<br>5 16<br>2 23<br>9 30 | Thu<br>3<br>10<br>17<br>24<br>1 | Fri     S       4     !       11     1       18     1       25     2       2     3 |
| iomments                                                                                                    |                                                            |                          |                                                                  |                                                        |                                                                                                    |                                              |                                 |                                                                                    |

شکل رقم (8)

10 - اختيار نوع الإجازة المطلوبة (Absence type) من القائمة كما هو موضح بالشكل التالي ثم اختيار سبب الإجازة ( Absence (Reason):

|                                                 |                                                                            |                                | Navigator                                 | 🧕 Favorites 🗸                     | Diagnos               | tics Home     | Logout F  | referenc  | ses Help      |
|-------------------------------------------------|----------------------------------------------------------------------------|--------------------------------|-------------------------------------------|-----------------------------------|-----------------------|---------------|-----------|-----------|---------------|
| Create Absence: Enter Absence Details           |                                                                            |                                |                                           |                                   |                       |               |           |           |               |
| Employee Na<br>Organization Email Addu          | ime <b>ABDULAJABAR, אנוו</b> באו <b>ר</b><br>ress walid.abdelslam@wahaoi.h | وليد عبدالسلام على ع<br>۷      |                                           | Employee Number<br>Business Group | 14654<br>Waha OIL Con | Cance <u></u> | Save For  | Later     | Ne <u>x</u> t |
| the number of days or hours you are requesting. |                                                                            | Selecc all Absence Type, and e | encer any other information you want to r | ecold for your reques             | c. Tou can choo       |               |           | II BULLOI | IT LO SEE     |
| * Absence Status                                | Confirmed 🗸                                                                |                                | اختيار نوع الاجازه                        |                                   |                       | Septem        | ber 🗹 🛛 2 | J20       | ~ 🥹           |
| * Absence Type                                  | Annual Leave 🔽                                                             |                                | المطلوبه من الُقائَمَه أدناًه             |                                   |                       | Sun Mon       | Tue We    | d Thu     | Fri Sat       |
| Absence Category                                | All Area Mission                                                           |                                |                                           |                                   |                       | 30 31         | 1 2       | 3         | 4 5           |
| Absence Reason                                  | Annual Leave                                                               |                                |                                           |                                   |                       | 6 7           | 8 9       | 10        | 11 12         |
| Daración                                        | Benghazi Mission                                                           |                                |                                           |                                   |                       | 13 14         | 15 16     | 17        | 18 19         |
|                                                 | Dahra Mission                                                              |                                |                                           |                                   |                       | 2/ 28         | 22 23     | 1         | 2 3           |
|                                                 | Death Leave                                                                |                                |                                           |                                   |                       |               |           |           |               |
|                                                 | Emergency Leave                                                            |                                |                                           |                                   |                       |               |           |           |               |
| Replaced By                                     | Es-Sider Mission                                                           | Duration                       |                                           |                                   |                       |               |           |           |               |
| Commonts                                        | Examination Leave                                                          |                                |                                           |                                   |                       |               |           |           |               |
| Comments                                        | Expat Rotational Leave                                                     |                                |                                           |                                   |                       |               |           |           |               |
|                                                 | External Training Leave                                                    |                                | _                                         |                                   |                       |               |           |           |               |
|                                                 | Field Break Leave                                                          |                                |                                           |                                   |                       |               |           |           |               |
|                                                 | Forced Major Leave                                                         |                                |                                           |                                   |                       |               |           |           |               |
|                                                 | Gialo Mission                                                              |                                |                                           |                                   |                       |               |           |           |               |
| ,                                               | Hajj Leave                                                                 |                                |                                           |                                   |                       |               |           |           |               |
| View Entitlement Balances                       | Industrial Injury Leave                                                    |                                |                                           |                                   |                       |               |           |           |               |
|                                                 | Interim Vacation                                                           |                                |                                           |                                   |                       |               |           |           |               |
| View Entitlement Balance                        | Leave With Pay                                                             |                                |                                           |                                   |                       |               |           |           |               |
|                                                 | Lozyo Without Bay                                                          |                                |                                           |                                   |                       |               |           |           |               |

ملاحظة: جميع الإجازة المدرجة بلائحة الشركة موجودة با شكل رقم (9) ل رقم (9)

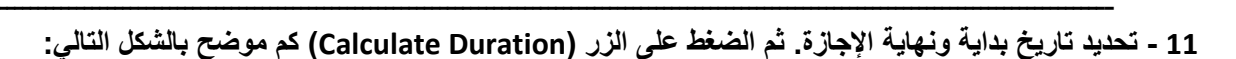

ملاحظة: أيام عطلات نهاية الأسبوع والعطلات الرسمية سيتم حسابها ألياً عن طريق النظام وذلك بعدم تضمينها في الإجازة المطلوبة.

| 🙃 Navigator 🔻 🏩 Favorites 🔫 🛛 Diagno                                                                                                    | stics H | lome    | Logou  | ut Pref  | erenc  | es Help       |
|----------------------------------------------------------------------------------------------------|---------|---------|--------|----------|--------|---------------|
| Create Absence: Enter Absence Details                                                                                                    |         |         |        |          |        |               |
|                                                                                                    | Cance   | eļ      | Save   | For La   | ter    | Ne <u>x</u> t |
| Employee Name ABDULAJABAR, وليد عبدالسلام عنه عبدالجبار Employee Number 14654                                                                                                    |         |         |        |          |        |               |
| Organization Email Address valid.abdelslam@wahaoil.ly Business Group Waha OIL Co                                                                                                    | mpany   |         |        |          |        |               |
| Select Confirmed if you are sure of the dates of your absence, otherwise select Planned. Select an Absence Type, and enter any other information you want to record for your request. You can cho<br>the number of days or hours you are requesting.<br>* Indicates required field                                                                                                    | ise the | Calcula | ate Du | ration E | luttor | to see        |
| * Absence Status Confirmed 🖂                                                                                                    | Se      | eptemb  | ber 🗸  | 2020     |        | ~ <>          |
| * Absence Type Annual Leave V                                                                                                    | Sun     | Mon     | Tue    | Wed      | Thu    | Fri Sat       |
| Absence Category Paid Leave                                                                                                    | 30      | 31      | 1      | 2        | 3      | 4 5           |
| اختیار تاریخ بدء الاخازه می معند می الاخازه می معند الاخازه می معند الاخازه می اختیار می اختیار می اختیار می ا                                                                                                    | 6       | 7       | 8      | 9        | 10     | 11 12         |
| Start Date  01-Dec-2020                                                                                                    | 13      | 14      | 15     | 16       | 17     | 18 19         |
| وي المعلمين المعلمين المعلمي                                                                                                    | 20      | 21      | 22     | 23       | 24     | 25 26         |
| VTIP Start Date is required.                                                                                                    | 27      | 20      | 23     | 50       | -      | 2 0           |
| يرجي الضغظ ع الزر ادناه لحساب الايام المخصومة من رصيد<br>الاحاد التحاد مستقد معد ذلك أباد الحدقة مال مت                                                                                                    |         |         |        |          |        |               |
| Total 3 Calculate Duration                                                                                                    |         |         |        |          |        |               |
| Replaced By                                                                                                    |         |         |        |          |        |               |
| Comments                                                                                                    |         |         |        |          |        |               |
|                                                                                                    |         |         |        |          |        |               |
|                                                                                                    |         |         |        |          |        |               |
|                                                                                                    |         |         |        |          |        |               |
|                                                                                                    |         |         |        |          |        |               |
| a de la construcción de la construcción de |         |         |        |          |        |               |
|                                                                                                    |         |         |        |          |        |               |

شکل رقم (10)

#### 12 - نقوم بالضغط على الزر (Next) كما هو كوضح بالشكل التالي:

دليل المستخدم لطلب إجازة عن طريق النظام الشامل ERP

| Create Absence: Enter Absence Details                                                                                                    |                                                                                                    |                                                                           |              |           |          |       |               |
|----------------------------------------------------------------------------------------------------|----------------------------------------------------------------------------------------------------|---------------------------------------------------------------------------|--------------|-----------|----------|-------|---------------|
|                                                                                                    |                                                                                                    |                                                                           | Cancel       | Save      | For Lat  | ter   | Ne <u>x</u> t |
| Employee Na                                                                                                    | eme ABDULAJABAR, פעג ארוויאוע ארא אין אוויאן אוויאן אוויאן אוויאן אוויאן אוויאן אוויאן אוויאן אוויאן אוויאן או | Employee Number 14654                                                     | وضح          | الزر الم  | ظ على    | ضغذ   | J             |
| Organization Email Addi                                                                                                    | ress walid.abdelslam@wahaoil.ly                                                                                | Business Group Waha OIL Co                                                | mpany        |           |          |       |               |
| Select Confirmed if you are sure of the dates of your abser<br>the number of days or hours you are requesting.<br>* Indicates required field | nce, otherwise select Planned. Select an Absence Type, and ente                                                | er any other information you want to record for your request. You can cho | ose the Calc | ılate Dui | ration B | utton | to see        |
| * Absence Status                                                                                                    | Confirmed 🗸                                                                                                    |                                                                           | Septer       | nber 🗸    | 2020     |       | ~ >           |
| * Absence Type                                                                                                    | Annual Leave 🗸                                                                                                 |                                                                           | Sun Mor      | Tue       | Wed      | Thu   | Fri Sat       |
| Absence Category                                                                                                    | Paid Leave                                                                                                    |                                                                           | 30 31        | 1         | 2        | 3     | 4 5           |
| * Absence Reason                                                                                                    | Annual Vacation 🗸                                                                                              |                                                                           | 6 7          | 8         | 0        | 10    | 11 12         |
| Duration                                                                                                    | * Start Date 01-Dec-2020                                                                                       |                                                                           | 13 14        | 15        | 16       | 17    | 18 19         |
|                                                                                                    | (example: 30-5ep-2020)<br>End Date 04-Dec-2020                                                                 |                                                                           | 20 21        | 22<br>20  | 23<br>30 | 24    | 25 26         |
|                                                                                                    | TIP Start Date is required.                                                                                    |                                                                           | 27 20        | 23        | 00       | -     | 2 0           |
|                                                                                                    | Days                                                                                                    |                                                                           |              |           |          |       |               |
|                                                                                                    | Total 3 Calculate Duration                                                                                     |                                                                           |              |           |          |       |               |
| Replaced By                                                                                                    | N                                                                                                    |                                                                           |              |           |          |       |               |
| Comments                                                                                                    |                                                                                                    |                                                                           |              |           |          |       |               |
|                                                                                                    |                                                                                                    |                                                                           |              |           |          |       |               |
|                                                                                                    |                                                                                                    |                                                                           |              |           |          |       |               |

شکل رقم (11)

#### 13 - سوف تظهر لك الشاشة التالية والتي تبين تفاصيل الإجازة المطلوبة وكذلك من سيقوم بإعتماد هذه الإجازة:

ملاحظة: الإجازة السنوية سيتم إعتمادها من الرئيس المباشر ثم رئيس قسم المحفوظات بإدارة الموارد البشرية

|                           |                                                                                                    |               | 📅 Navigator 🔻 🏾 🍖 Favorites 🔻 | Diagnostics Home Logout                             | Preferences Help |  |  |  |
|---------------------------|----------------------------------------------------------------------------------------------------|---------------|-------------------------------|-----------------------------------------------------|------------------|--|--|--|
| Create Absence:           | Review                                                                                                    |               |                               |                                                     |                  |  |  |  |
|                           |                                                                                                    |               | Cancel Bri                    | intable Bage Save For Later                         | Pack Submit      |  |  |  |
|                           |                                                                                                    |               | Employee Numbe                | ar 14654                                            | Back Subillin    |  |  |  |
|                           | Business Group Waha OIL Company                                                                                                    |               | Employee Numbe                | 1 1051                                              |                  |  |  |  |
|                           |                                                                                                    |               | Assignment Category           | y CITY-Based                                        |                  |  |  |  |
|                           | Position 2094,B8050, JR SYS & PROG ANAL.                                                                                                    |               | Location                      | <ul> <li>011.Tripoli Main Office buildir</li> </ul> | na 1             |  |  |  |
|                           | Organization Oracle Apps Suport Sect. B24011                                                                                                    |               | erren or in the ballding i    |                                                     |                  |  |  |  |
|                           |                                                                                                    |               |                               |                                                     |                  |  |  |  |
|                           |                                                                                                    |               |                               |                                                     |                  |  |  |  |
|                           |                                                                                                    |               |                               |                                                     |                  |  |  |  |
| Absence Detai             | ls                                                                                                    |               |                               |                                                     |                  |  |  |  |
|                           |                                                                                                    |               |                               |                                                     |                  |  |  |  |
|                           | Proposed                                                                                                    |               |                               |                                                     |                  |  |  |  |
|                           | Absence Status Confirmed                                                                                                    |               |                               |                                                     |                  |  |  |  |
| Absence Type Annual Leave |                                                                                                    |               |                               |                                                     |                  |  |  |  |
|                           | Absence Category Paid Leave                                                                                                    |               |                               |                                                     |                  |  |  |  |
|                           | Absence Reason Annual Vacation                                                                                                    |               |                               |                                                     |                  |  |  |  |
|                           | Start Date 01-Dec-2020                                                                                                    |               |                               |                                                     |                  |  |  |  |
|                           | End Date 04-Dec-2020                                                                                                    |               |                               |                                                     |                  |  |  |  |
|                           | Days 3                                                                                                    |               |                               |                                                     |                  |  |  |  |
| View Festibleer           | net Belenner                                                                                                    |               |                               |                                                     |                  |  |  |  |
| view Entitieme            | ences                                                                                                    |               |                               |                                                     |                  |  |  |  |
|                           |                                                                                                    |               |                               |                                                     |                  |  |  |  |
| View Entitlen             | nent Balance                                                                                                    |               |                               |                                                     |                  |  |  |  |
| Approvers                 |                                                                                                    |               |                               |                                                     |                  |  |  |  |
| Dataila Lina Na           | Annuar                                                                                                    | Approven Tupe | Orden No.                     | Catagony Ctatus                                     | Dalata           |  |  |  |
| ca Show 1                 | ALFAID. عدالمنعو روضان سالو الفيض                                                                                                    | HR People     | 1                             | Approver Status                                     | Delete           |  |  |  |
| <u> </u>                  | Internet way was not a set of the set of the |               | -                             |                                                     |                  |  |  |  |
| <u> </u>                  | 2820.B4061.ARCHIVES SECT SUPV.2152                                                                                                    |               | 2                             | Approver                                            | Û                |  |  |  |
|                           |                                                                                                    |               |                               |                                                     |                  |  |  |  |

شکل رقم (12)

### 14 – نقوم بالضغط على الزر (Submit) كما هو موضح بالشكل التالي:

|                           |                                                                                   |                                                                                                    |             | 🏛 Navigator 🔻 | 🤰 Favorites 🔻                                                     | Diagnostics Home Logout Preferences Help                                                                                   |
|---------------------------|-----------------------------------------------------------------------------------|----------------------------------------------------------------------------------------------------|-------------|---------------|-------------------------------------------------------------------|----------------------------------------------------------------------------------------------------|
| Create Absence: Review    |                                                                                   |                                                                                                    |             |               |                                                                   |                                                                                                    |
|                           | Employee Name<br>Business Group<br>Position<br>Organization                       | يد عبدالسلام عدى عبدالحيار ,Waha OIL Company<br>2094.B8050.JR SYS & PROG ANAL.<br>Dracle Apps Suport Sect.B24011                       | وا          | ,             | Cancel Prir<br>Employee Number<br>Assignment Category<br>Location | ntable Page Save For Later Back Submit<br>14654<br>r CITY-Based تفخط على الزر الموضع<br>011.Tripoli Main Office building 1 |
|                           |                                                                                   |                                                                                                    |             |               |                                                                   |                                                                                                    |
| Absence Details           |                                                                                   |                                                                                                    |             |               |                                                                   |                                                                                                    |
| View Entitlement Balances | Absence Sta<br>Absence T<br>Absence Categ<br>Absence Rea<br>Start D<br>End D<br>D | Proposed<br>tus Confirmed<br>yrpe Annual Leave<br>ory Paid Leave<br>son Annual Vacation<br>ate 01-Dec-2020<br>ate 04-Dec-2020<br>ays 3 |             |               |                                                                   |                                                                                                    |
| View Entitlement Balance  |                                                                                   |                                                                                                    |             |               |                                                                   |                                                                                                    |
|                           |                                                                                   | (1                                                                                                    | شکل رقم (3. |               |                                                                   |                                                                                                    |

15 - سوف تطهر الشاشة التاليه تبين إكتمال طلب الإجازه بنجاح كما موضحه في الشكل التالي : -

|                                                                                                    |                                                                                                    |                                                                                                    | الشامل ERP                                                 | ن طريق النظام                                                                                                    | ستخدم لطلب إجازة عر                                                                                                    | دليل الم                           |
|----------------------------------------------------------------------------------------------------|----------------------------------------------------------------------------------------------------|----------------------------------------------------------------------------------------------------|------------------------------------------------------------|----------------------------------------------------------------------------------------------------|----------------------------------------------------------------------------------------------------|------------------------------------|
|                                                                                                    |                                                                                                    |                                                                                                    | 🏦 Navigato                                                 | r 🔻 🏾 🏹 Favorites 🔻                                                                                                    | Diagnostics Home Lo                                                                                                    | gout Preferences Help              |
| Confirmation<br>The changes have bee                                                                   | en submitted for approval.                                                                                                    | أكتمل إجراء طلب الإجازه بنجاح                                                                                                    |                                                            |                                                                                                    |                                                                                                    |                                    |
| Absence Management: Su                                                                                 | Immary<br>Employee Name<br>Assignment Start Date<br>Business Group<br>Marital Status<br>Assignment Category<br>Department<br>Manager<br>Salary<br>Performance Review Date<br>Total Number of Absences<br>Applications Exist?<br>People Group | ABDULAJABAR, وليد عبدالسلام على عبدالجبار<br>27-Sep-2020<br>Waha OIL Company<br>Single<br>CITY-Based<br>Oracle Apps Suport Sect.B24011<br>SULIMAN, محمد عبادي أحمد سليمان<br>19,020.000 LYD<br>01-Mar-2019<br>7<br>No<br>Local                        | 0                                                          | Employee Number<br>Assignment End Date<br>Assignment Status<br>Position<br>Job<br>Location<br>rganization Email Address<br>Performance Rating<br>Years of Service<br>Total Training Days<br>Grade<br>Salary Basis | 14654<br>Active Assignment<br>2094.B8050.JR SYS & PROG /<br>2024.Professional.2.Analyst<br>011.Tripoli Main Office buildin<br>wald.abdelsam@wahaoil.y<br>4 - Very Good<br>7.57<br>0<br>B8<br>WOC_LOCAL_SAL_BASIS | NNAL.<br>g 1                       |
| Absence Summary Er                                                                                     | ntitlement Balances                                                                                                    |                                                                                                    |                                                            |                                                                                                    |                                                                                                    |                                    |
| Note that the search is cas<br>Abse<br>Appro                                                           | se insensitive<br>ence Type<br>vval Status<br>Start Date<br>(example: 30-Sep-2020)                                                                                                    | Absence Category     Absence Status     End Date                                                                                                    | ×<br>×                                                     |                                                                                                    |                                                                                                    |                                    |
|                                                                                                    | (example: 00-sep-cozo)                                                                                                    |                                                                                                    |                                                            |                                                                                                    |                                                                                                    |                                    |
| My Worklist                                                                                            |                                                                                                    |                                                                                                    |                                                            |                                                                                                    |                                                                                                    | Full List (2                       |
| From                                                                                                   | Type Subject                                                                                                    |                                                                                                    |                                                            |                                                                                                    | S                                                                                                    | ent 🔻 Due                          |
| SYSADMIN<br>✓TIP <u>Vacation Rules</u> - F<br>✓TIP <u>Worklist Access</u> -<br>✓TIP If you require any | Redirect or auto-respond to no<br>Specify which users can view<br>further information, feel free                                                                                                    | <u>bsence for ABOULOJABAR, اعبدالحيار bsence for ABOULOJABAR, عبدالسلام علي عبدالحيار bsence for ABOULAJABAR</u> , عبدالسلام علي عبدالحيار<br>tifications.<br>and act upon your notifications.<br>to contact the following: MAT/77553, FIN /77558, HR | <u>has been forwarded for اوليد has been forwarded for</u> | approval to ALFAID,                                                                                                    | ية<br>1 <u>عبدالمنعم رمضان سالم الفية</u><br>13                                                                                                    | -Oct-2020 13-Oct-20.<br>3-Oct-2020 |
|                                                                                                    |                                                                                                    | قم (15)                                                                                                    | شکل ر                                                      |                                                                                                    |                                                                                                    |                                    |
|                                                                                                    |                                                                                                    |                                                                                                    |                                                            |                                                                                                    |                                                                                                    |                                    |
|                                                                                                    |                                                                                                    |                                                                                                    | Г                                                          | الأرقام التالية.                                                                                                    | • برجر التواصل علر                                                                                                    | لطاب المساعدة                      |
|                                                                                                    |                                                                                                    |                                                                                                    |                                                            | 7                                                                                                    | 7545 - 77605 - 7                                                                                                    |                                    |
|                                                                                                    |                                                                                                    |                                                                                                    |                                                            |                                                                                                    |                                                                                                    |                                    |
|                                                                                                    |                                                                                                    |                                                                                                    |                                                            |                                                                                                    |                                                                                                    |                                    |
|                                                                                                    |                                                                                                    |                                                                                                    |                                                            |                                                                                                    |                                                                                                    |                                    |
|                                                                                                    |                                                                                                    |                                                                                                    |                                                            |                                                                                                    |                                                                                                    |                                    |
|                                                                                                    |                                                                                                    |                                                                                                    |                                                            |                                                                                                    |                                                                                                    |                                    |